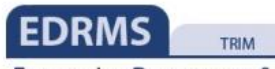

Enterprise Document & Records Management System

## HP TRIM Offsite Transfer – P-folders Procedures

HP TRIM version 7.2.1

Government Records Service October 2015

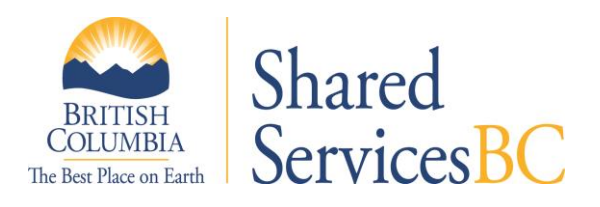

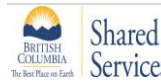

#### **REVISION HISTORY**

| DATE                        | VERSION | CHANGES                                                                                                    | AUTHOR |
|-----------------------------|---------|----------------------------------------------------------------------------------------------------|--------|
| 2009-03-02                  | 1.0     |                                                                                                    | CRMB   |
| 2009-03-31                  | 1.1     | MINOR REVISIONS BASED ON FEEDBACK FROM<br>USERS. SEE 4.5 GOV BOX CONTENTS FILE<br>LIST AND 5.6 GOV DESTRUCTION LIST         | CRMB   |
| 2009-09-                    | 1.2     | MINOR REVISIONS. SEE 4.7 AND 5.6                                                                                            | RMO    |
| 2010-02-08                  | 1.3     | UPDATES OF SCREENSHOTS AND<br>FORMATTING; MINOR WORDING CHANGES                                                             | ΙΑΟ    |
| 2010-08-25                  | 2.0     | COMPLETE UPDATE FOR TRIM 6.5.2                                                                                              | IAO    |
| 2012-12-04                  | 3.0     | COMPLETE UPDATE FOR TRIM 7.2.1                                                                                              | IAO    |
| 2013-01-28                  | 3.1     | REVIEW BY EDRMS BUSINESS SERVICES<br>MANAGER                                                                                | GRS    |
| 2013-02-01 то<br>2013-08-01 | 3.2     | INCORPORATE COMMENTS FROM GRS REVIEW<br>TEAM – SPLIT INTO TWO SEPARATE<br>PROCEDURES FOLDER MAINTENANCE AND<br>DISPOSITION. | GRS    |
| 2013-08-06 то<br>2013-09-13 | 3.3     | INCORPORATE TRAINING TEAM SUGGESTIONS                                                                                       | GRS    |
| 2013-12-17                  | 3.4     | INCORPORATE EDRMS LEADS SUGGESTIONS<br>AND SECOND ROUND OF TRAINING TEAM<br>SUGGESTIONS                                     | GRS    |
| 2014-01-10                  | 3.5     | INCORPORATE SUGGESTIONS FROM TRIM<br>POWER USERS                                                                            | GRS    |
| 2014-10-28                  | 3.6     | SPLIT OFFSITE TRANSFER FROM ONSITE<br>DISPOSITION, TEST NEW REPORTS AND<br>SEARCHES, REORGANIZE AND SIMPLIFY                | GRS    |
| 2015-07-01                  | 3.7     | CORRECT ERRORS NOTED POST-PUBLICATION                                                                                       | GRS    |
| 2015-09-28                  | 4       | VARIOUS CORRECTIONS/UPDATE INFORMATION<br>ON PARTS                                                                          | GRS    |
| 2015-10-26                  | 5       | ADDITIONAL CLARIFICATION IN APPENDIX ON<br>PARTS AND SO DATES                                                               | GRS    |

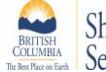

#### QUICK CHECKLIST: OFFSITE TRANSFER FOR P-FOLDERS

- ✓ Get accession number from GRS
  - Online ARS653 form and submit to GRS
- ✓ Create TRIM user labels
- ✓ Search for p-folders eligible for transfer
  - Search tab specify your branch
  - Filter tab semi-active
  - Record Types tab restrict search to p-folders
  - Filter tab search "within another Saved Search" for appropriate FD type
- ✓ Set up columns in list pane and sort search results
  - Record number = ascending
  - Date due for... = descending
- ✓ Send p-folders to user label
- ✓ Run GOV BOXING ELIGIBILITY REPORT
  - Print report for each user label
- ✓ Use report to pull files from shelves and put them in boxes
- ✓ Add accession number to TRIM p-folders
- ✓ Create "TRIM off-site transfer boxes"
  - o Create additional boxes
- ✓ Enclose "TRIM p-folders" in "TRIM offsite transfer boxes"
  - Refer to GOV BOXING ELIGIBILITY REPORT
  - TRIM box data reflects physical boxes
- ✓ Close TRIM offsite transfer boxes
  - o Prevents further changes
- ✓ Run GOV ACCESSION LIST report
  - $\circ$  Paper copy in box
  - Pdf to GRS

Shared

- Copy in accession file ARCS-432-20 (pdf if you use e-folders, paper if you use p-folders)
- ✓ Create a TRIM reference for Offsite Transfer Boxes
- ✓ Submit application package to GRS electronically
  - o TRIM reference for offsite transfer boxes
  - PDF of GOV ACCESSION LIST report
  - Completed online ARS617 form

ServicesBC CORP059: TRIM Offsite Transfer Manual DATE: 2015-08-11 Government Records Service 3

#### TABLE OF CONTENTS

#### 1. Overview

- 1.1. Procedure covers
- 1.2. Not covered

#### 2. Get Accession Number From GRS

- 2.1 Online form ARS653
- 2.2 Select service requested

#### 3. Create TRIM User Labels

- 3.1. Create a new user label
- 3.2. Repeat to create more user labels

#### 4. Search For Eligible P-folders

- 4.1. Search and Find Records
- 4.2. Search tab
- 4.3. Filter tab
- 4.4. Record Types tab

#### 5. Set Up Columns In TRIM List Pane and Sort Search Results

- 5.1. Organize search results by setting up these columns
- 5.2. Sort search result

#### 6. Tag P-folders and Send Them to User Label

- 6.1. Send sorted p-folders to correct user label
- 6.2. Retrieve user label and display p-folders
- 7. Run GOV BOXING ELIGIBILITY Report
- 8. Remove Folders From Shelves and Put Them in Boxes
- 9. Add Accession Number to P-folders

#### **10. Create TRIM Offsite Transfer Boxes**

- 10.1. Create new offsite box in TRIM
- 10.2. New Record window appears
- 10.3. Enter Formatted Number window appears
- 10.4. Create additional offsite boxes for this accession
- 10.5. Find TRIM offsite transfer boxes

#### 11. Enclose TRIM P-folders in TRIM Offsite Transfer Boxes

11.1. List p-folders in user label(s)

Shared

11.2. Enclose p-folders in TRIM offsite transfer box

#### 12. Close TRIM Offsite Transfer Boxes

#### **13. Print GOV ACCESSION LIST Report**

- 13.1. Run Accession Number search to retrieve TRIM boxes
- 13.2. You need three copies of the report

#### 14. Submit Offsite Transfer Application to GRS

14.1. Submit the following documentation electronically to GRS

#### 15. After Boxes are Moved to Storage Facility

- 15.1. Delete user labels
- 15.2. GRS will update Home location for boxes

#### APPENDIX

- 1. TRIM p-folder status: semi-active vs active
- 2. Transferring active p-folders to offsite storage
- 3. Transfer records covered by a draft schedule to offsite storage
- 4. Narrow a search
- 5. Move a p-folder to a different box
- 6. Remove a p-folder from a TRIM box
- 7. Remove accession number from p-folder
- 8. Missing folder
- 9. Linked e-/p-folders
- 10. Ongoing accession numbers (OAN)
- 11. Ownership of TRIM folders is set at Division level
- **12. Closed folders and time stamps**
- **13. Folders with parts**

Shared

#### 1. OVERVIEW: TRANSFER P-FOLDERS OFFSITE

This procedure covers transferring semi-active TRIM p-folders to offsite storage. It reflects GRS recommended best practice.

**Prerequisites**: you are a TRIM Information Worker with experience creating and managing TRIM folders. You understand ARCS/ORCS classifications and retention schedules. You have attended TRIM folder management and disposition training.

#### 1.1 This procedure covers

• Semi-active TRIM p-folders eligible for transfer to GRS-managed offsite records storage facilities

**NOTE:** TRIM p-folders are displayed as blue folder icons; TRIM boxes as box icons with blue lids. They **represent** physical folders and boxes.

LCS TRAINING BRANCH P-FOLDER LCS TRAINING BOX - OFFSITE TRANSFERS

• See Appendix if you are transferring linked e- and p-folders

#### 1.2 Not covered

Shared

- TRIM e-folders, unless they are linked to a p-folder
- TRIM p-folders eligible for immediate destruction

#### 2. GET ACCESSION NUMBER FROM GRS

2.1 Online form ARS 653:

http://www.gov.bc.ca/citz/iao/records mgmt/rcs/ars653.pdf

#### 2.2 Select service requested:

- Transfer records to offsite storage (request Accession and Application Numbers) OR
- Transfer records to offsite storage using Ongoing Accession Number (OAN)

| RECORDS OFF-SITE TRANSFER / DESTRUCTION REQUEST                                                                                                    |  |  |  |
|----------------------------------------------------------------------------------------------------|--|--|--|
| his is an electronic form, do not print. Fill in the required sections and press submit. If you are not sure on how to complete this form, please select the ppropriate Help ? buttons that provide instruction. For a general overview of this process and related contact information please click here: Overview To Request the Following Services: |  |  |  |
| * Select the type of service you are requesting by marking the checkbox                                                                                                    |  |  |  |
| Transfer records to offsite storage (requesting Accession and Application Numbers)                                                                                                    |  |  |  |
| Transfer records to offsite storage using Ongoing Accession Number (OAN) ?                                                                                                    |  |  |  |
| Application for Destruction of Records (requesting a Record Destruction Authorization (RDA) Number)                                                                                                    |  |  |  |
| Records Schedule 2                                                                                                    |  |  |  |

- Submit e-form
- GRS will provide accession number and instructions. If you are transferring under an OAN, you also receive an application number

#### 3. CREATE TRIM USER LABELS

**TRIM user labels** are a useful way to keep a list of folders organized while working through the folder boxing process.

**NOTE:** the name is misleading. They are not printed labels. They act as work trays that allow you to search and sort a group of folders **once** and then retrieve as needed.

**NOTE:** you can only see user labels **you** create. Other Information Workers must create their own user labels if working on the same transfer. The same folders can be linked to different Information Workers' user labels.

Create your user labels before starting your p-folder searches.

#### 3.1 Create a new user label:

- Shortcuts | Trays
- Click on User Labels icon

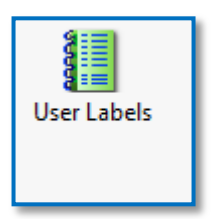

- Right click anywhere in the list pane
- New | New Top Level

| New •    | New Top Level |
|----------|---------------|
| Search • |               |

New User Label dialogue window appears

- Enter this information in User Label Name field:
  - o Offsite
  - Final disposition type of p-folders (DE, SR or FR)
  - Accession number (6 digits, no space)
- Add an icon (optional)
- OK

| User Label - Offsite DE 961234 | ×  |
|--------------------------------|----|
| General                        |    |
| User Label Name ICon           |    |
| Offsite DE 961234              | -) |
|                                | -  |
|                                |    |
|                                |    |

#### 3.2 Repeat to create more user labels

If you are transferring p-folders with different final disposition types, then create a user label for each FD type.

| ✓ User Label Name |                   |  |  |
|-------------------|-------------------|--|--|
| ⊕ <b> </b>        | Offsite DE 961234 |  |  |
| ⊕ <b> </b>        | Offsite FR 961234 |  |  |
| ⊕ <b> </b>        | Offsite SR 961234 |  |  |

#### 4. SEARCH FOR ELIGIBLE P-FOLDERS

Search for p-folders eligible for off-site transfer. If the accession will include p-folders with different final dispositions run a separate search for each final disposition type.

**NOTE:** sort and send p-folders to user label **before** running next search.

#### 4.1 Search | Find Records (Ctrl F) opens the Search for Records window

#### 4.2 Search tab:

• Search by = Owner | Location = TRIM owner name

NOTE: narrow search further if desired. See Appendix for suggestions.

NOTE: TRIM owner name is usually your branch. For exceptions see Appendix.

| Search for Records              |     |
|---------------------------------|-----|
| Search Sort Filter Record Types |     |
| Search By                       |     |
| Owner                           | ▼ 🖻 |
| LCS Training Branch             | -   |
|                                 |     |

#### 4.3 Filter tab:

- Uncheck all disposition checkboxes except Semi-Active
- In Within another Saved Search pick the appropriate saved search
  - Offsite DE approved
  - Offsite FR approved
  - Offsite SR approved
  - o Offsite DE draft
  - Offsite FR draft
  - o Offsite SR draft

| Disposition                                     |                |               |
|-------------------------------------------------|----------------|---------------|
| Active                                          | Semi-Active    | Archived (FR) |
| Inactive                                        | Archived (SR)  | Destroyed     |
| Record Class                                    |                |               |
| Vital                                           | Workgroup      | Reference     |
| Corporate                                       | Personal       | Temporary     |
| Finalised Filters                               |                |               |
| 🗹 Unfinalised                                   | Finalised      |               |
| Date Registered Filter<br>Records with Date Reg | istered Within | ▼ Days        |
| File Types                                      |                |               |
|                                                 |                |               |
| Within another Saved S                          | Search         |               |
| Offsite DE approved                             |                | •             |
|                                                 |                |               |
|                                                 |                |               |

#### 4.4 Record Types tab:

- For Select how you would like the Record Type filter to work, select Only show Record Types that appear in the list below from drop down menu
- For Enter a prefix of a value for a Record Type, then press Add, enter the appropriate p-folder record type | Add
- OK to run search

**NOTE**: see Appendix if your ministry's folder record types are set at Division level rather than Branch level.

| Se | earch for Records                                                              |
|----|--------------------------------------------------------------------------------|
|    | Search Sort Filter Record Types                                                |
|    | Select how you would like the Record Type filter to work                       |
|    | $\checkmark$ Only show Record Types that appear in the list below $\checkmark$ |
|    | Enter a prefix or a value for a Record Type, then press Add                    |
|    | CS SSBC INFORMATION ACCESS OPS P-FOLDER Add                                    |
|    |                                                                                |
|    | Remove                                                                         |
|    |                                                                                |

#### 5. SORT SEARCH RESULTS

Run a search then set up tabs and sort it before running the next search.

#### 5.1 Organize search results by setting up these columns:

- Record Number
- Date Due for Archive (FR) if you have FD=FR p-folders
- Date Due for Archive (SR) if you have FD=SR p-folders
- Date Due for Destruction if you have FD=DE p-folders
- Home

| / 🛅 Record Number                     | Date Due for Archive (FR) | Date Due for Archive (SR) | Date Due for Destruction $\nabla$ | 🍖 Home                |
|---------------------------------------|---------------------------|---------------------------|-----------------------------------|-----------------------|
| ARCS-01240-20/1197814A                | ∧                         | 1                         | 2021-03-31                        | 😻 LCS Training Branch |
| arcs-009 <mark>2</mark> 5-20/1147214A |                           |                           | 2020-03-31                        | 🖉 LCS Training Branch |
| ▲ Sort ascending                      | ▼ Sort descending         | ▼ Sort descending         | ▼Sort descending                  |                       |

#### 5.2 Sort search results

Sort the columns as indicated above.

- Record Number column = sort in <u>ascending</u> order (▲)
- Date Due for FR, SR, or Destruction = sort in descending order (▼)

**NOTE:** run a separate search for each final disposition type, sort it under the appropriate column and move p-folders to appropriate user label before starting your next search.

#### 6. SEND P-FOLDERS TO USER LABEL

#### 6.1 Send sorted p-folders to correct user label

• Tag all | Send to | Add To User Label

|                                     | Administrative Tools   | E               |                              |        |
|-------------------------------------|------------------------|-----------------|------------------------------|--------|
| $\leq$                              | Sen <u>d</u> To 🔶 🕨    |                 | Mail Recipient               |        |
|                                     | Remove From            | 2               | Make <u>R</u> eference       | Ctrl+M |
| <b>F</b>                            | Properties Alt+Enter   | 4               | Print Report                 |        |
|                                     |                        | 2               | Print Document               |        |
| Jaye's Onsite Manual Testing Copies |                        | 2               | Print Merge                  |        |
|                                     | ARCS-01070-20/3182715A | <b>a</b>        | Web Publis <u>h</u> er       |        |
|                                     |                        | Ā               | Export XML                   |        |
|                                     |                        | Ŷ               | Fa <u>v</u> ourites          | F4     |
| ×۷                                  | Previous /             | 6               | Add To Recent Documents      |        |
|                                     |                        | ٤ð              | Add <u>T</u> o My Containers |        |
|                                     |                        | 8               | Add To Records Work Tray     | F3     |
|                                     |                        | $\left \right $ | Add To <u>U</u> ser Label    |        |
|                                     |                        |                 |                              |        |

• **Double click** on user label

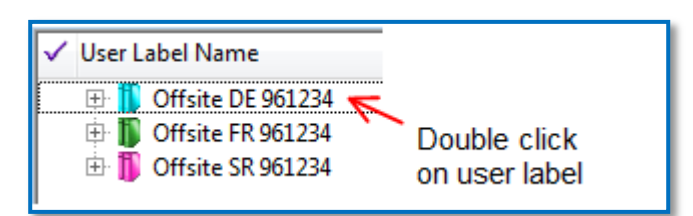

• Yes to All

Shared

- You have added the p-folders to the user label
- Repeat as needed until all p-folders are in appropriate user labels

| 4 | Add To Us | er Label - All Tagged Records                                                                         |           | ×                 |
|---|-----------|----------------------------------------------------------------------------------------------------|-----------|-------------------|
|   | Ø         | ARCS-00925-20/1111014A<br>100001 - ACCOUNTS: PAYABLE - Accounts payable files - Extreme<br>Coffee Co. | $\langle$ | Yes<br>Yes To All |
|   | Add Re    | cord 'ARCS-00925-20/1111014A' to User Label Offsite DE 961234?                                        | *         | No<br>Cancel      |
|   |           |                                                                                                    | Ŧ         | Help              |
|   |           |                                                                                                    |           |                   |

#### 6.2 Retrieve user label and display p-folders

To call up user label(s) after you created them

- Shortcuts | Trays | User Labels
- Right click in list pane | Show Records

#### 7. PRINT GOV BOXING ELIGIBILITY REPORT

Print a separate report for each user label

- Find user label and display p-folders (see 6.3)
- Tag All
- File | Print Report

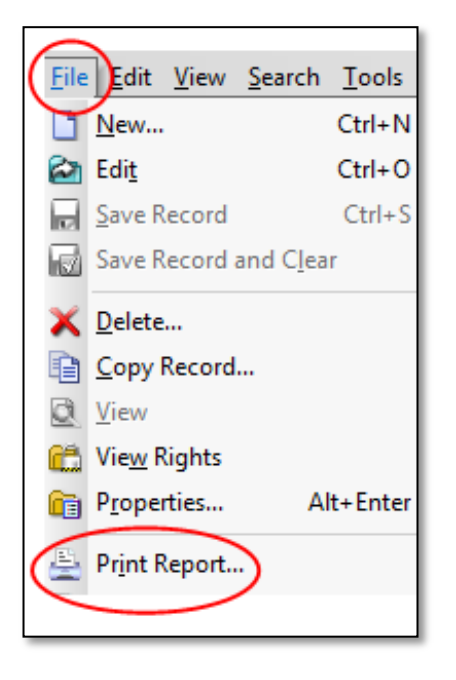

- Select GOV BOXING ELIGIBILITY REPORT
- After selecting report, add an Optional Title if desired
- **Print** report to paper format (to carry with you while pulling p-folders from shelves)
- Repeat for each report you print

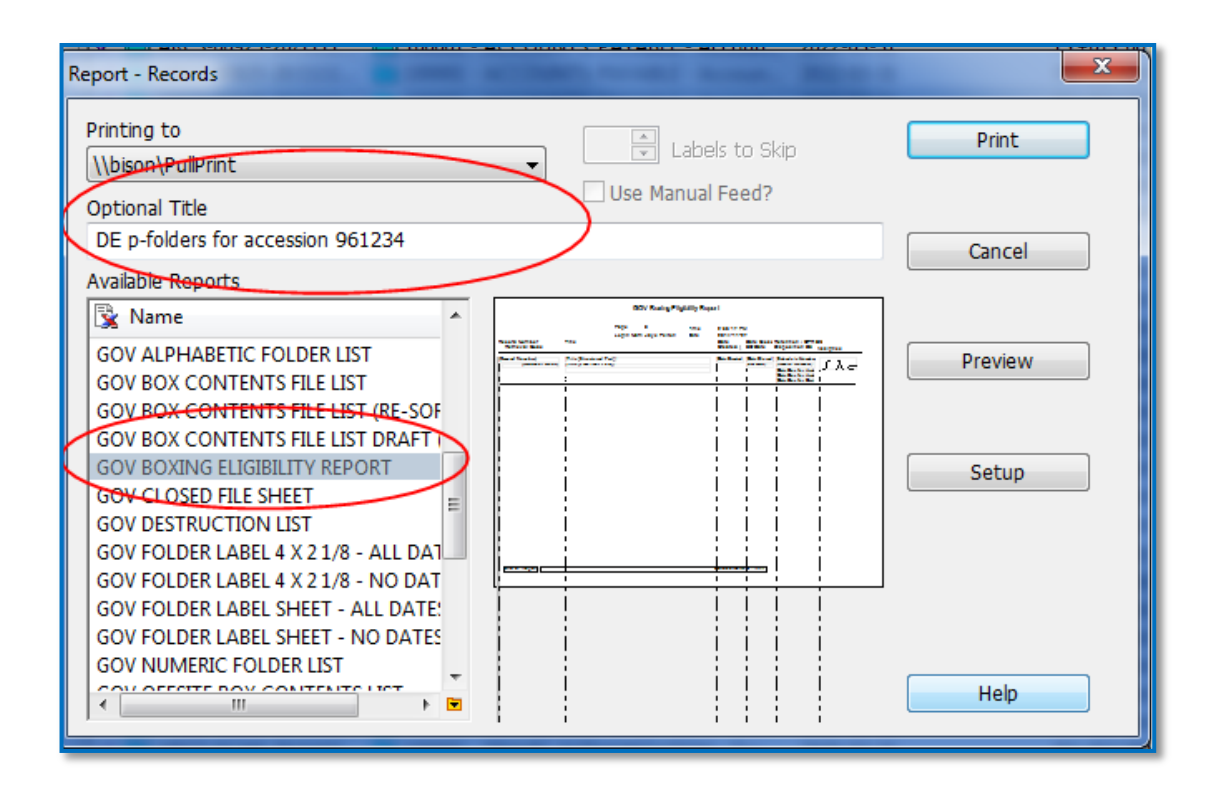

#### 8. PULL FOLDERS FROM SHELVES AND PUT THEM IN BOXES

#### How to use the GOV BOXING ELIGIBILITY REPORT

- Refer to hardcopy report while pulling physical folders from shelves and placing them in offsite transfer boxes
- Annotate report with offsite transfer box number that each folder is put into. Don't mix p-folders with different FD types in the same box
- Note missing folders

Shared

• Put the physical folders into physical boxes **before** creating TRIM "boxes" to make it easier to match TRIM data to actual physical location of folders

**NOTE:** Remove missing p-folders from user labels before you create TRIM boxes. See Appendix for instructions on updating TRIM for missing p-folders.

NOTE: See appendix for information on managing folder "parts".

#### 9. ADD ACCESSION NUMBER TO P-FOLDERS

Adding accession number to p-folder metadata allows TRIM users to search for specific p-folders within an accession.

- Open user label | Show Records | Tag All
- Right-click anywhere in the list pane
- Details | Other Record Fields

ServicesBC CORP059: TRIM Offsite Transfer Manual DATE: 2015-08-11 Government Records Service 13

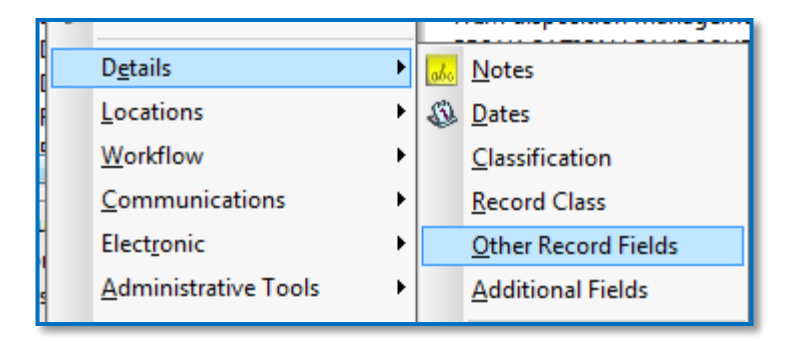

- Other Record Fields window appears
- Select the Change Accession Number to checkbox
- Enter accession number in the field | OK

| S Other Record Fields - All Tagged Records |
|--------------------------------------------|
| General                                    |
| Change Accession Number to:<br>990123      |
| Change External ID to:                     |
| Change Priority to:                        |
| Change Media Type to:                      |
| OK Cancel Help                             |

- Yes To All
- Add "Accession Number" column to list pane to verify the accession number has been added

| 🗸 🛃 🛅 Record Number       | Title (Free Text Part)               | Accession Number |
|---------------------------|--------------------------------------|------------------|
| 🛅 🛅 ARCS-00925-20/89706A  | London Drugs (LDRU)                  | <u>990123</u>    |
| ARCS-00925-20/89106A      | Island Blue Print (IBLU)             | 990123           |
| 🛅 🛅 ARCS-00925-20/89506A  | Miscellaneous                        | 990123           |
| 🛅 🛅 ARCS-00925-20/160308A | Canon Canada Inc.                    | 990123           |
| 🛅 🛅 ARCS-00925-20/160108A | Athlone Travel Ltd.                  | 990123           |
| 🛅 🛅 ARCS-00925-20/011397A | QUICKSCRIBE SERVICES                 | 990123           |
| 🛅 🛅 ARCS-00925-20/010593A | QUICKSCRIBE SERVICES LTD 93-94 FILEB | 990123           |

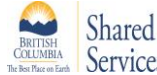

#### **10. CREATE TRIM OFFSITE TRANSFER BOXES**

Each ministry has an offsite transfer box **record type**. This is the record type you will use when you create new TRIM boxes.

#### 10.1 Create new TRIM offsite transfer box

**NOTE:** always create a **new** box for a new accession. Do not copy a previously created box because doing so creates inaccurate box data.

- File | New
- Select BOX OFFSITE TRANSFERS | OK

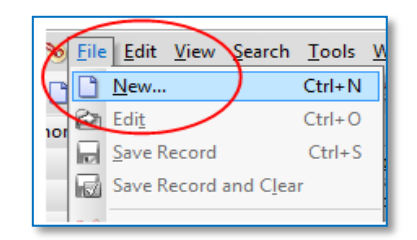

### 💓 CS BOX - OFFSITE TRANSFERS

#### 10.2 New Record window appears

Enter the following box data in General tab:

• Title (Free Text Part) = branch or program name

**NOTE:** do not identify the contents of the box. This is an information security standard, as all TRIM users in your ministry can read any ministry box title.

- Accession Number = 6 digit number (no spaces or dashes)
- **Consignment (Application)** = leave blank unless you are transferring under an OAN. If so, add application number received from GRS
- **Owner** = enter correct Owner name (may be different than your branch name, double check configuration standards in your ministry)
- **Home** = current location of the box. GRS will update this field with offsite facility name when they confirm receipt of box
- **Assignee** = defaults to Home (some exceptions, see Appendix)
- **Disposition** = change to **Semi-Active**
- OK

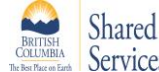

| 💓 New Record CS BOX - (             |                                                     |  |  |  |  |  |  |  |
|-------------------------------------|-----------------------------------------------------|--|--|--|--|--|--|--|
| General Display and/or Modify Notes |                                                     |  |  |  |  |  |  |  |
| Title (Free Text Part)              | Branch or program name                              |  |  |  |  |  |  |  |
| Accession Number                    | 900123                                              |  |  |  |  |  |  |  |
| Consignment (Application)           |                                                     |  |  |  |  |  |  |  |
| Owner                               | CS IAO Government Records Service (GRS)             |  |  |  |  |  |  |  |
| Home                                | CS IAO Government Records Service (GRS)             |  |  |  |  |  |  |  |
| Assignee                            | < <u>At Home&gt;CS IAO Government Records Servi</u> |  |  |  |  |  |  |  |
| Disposition                         | Semi-Active                                         |  |  |  |  |  |  |  |
|                                     | OK Cancel Help                                      |  |  |  |  |  |  |  |

10.3 Enter Formatted Number window appears

- Enter 6-digit accession number | dash | 4-digit box number
- First box number is = 0001 except OANs

**NOTE**: TRIM autofill may try to enter previous accession number into the field. Ensure you enter correct accession number.

• OK | new box icon will appear

| nter Formatted Number         |       |     |   |
|-------------------------------|-------|-----|---|
| nnnnn - nnnn<br>900123 - 0001 |       |     | _ |
| ок с                          | ancel | Hel | p |

| 🗸 📄 🛅 Record Number | Title (Free Text Part) | Accession Number | Disposition   |
|---------------------|------------------------|------------------|---------------|
| M 990124-0001       | MY BRANCH              | 990123           | 🖷 Semi-Active |

#### 10.4 Create additional offsite boxes for accession

- Right click the box just created
- New | Copy Record

| 🗸 📄 🚞 Record Number | Ti                  | tle (Free Text Part)                                                             |                            | Accession Nu                    |
|---------------------|---------------------|----------------------------------------------------------------------------------|----------------------------|---------------------------------|
| S 200123-0001       | •<br>≫ **<br>⊗<br>■ | <u>T</u> ag All<br><u>U</u> ntag All<br>In <u>v</u> ert All Tags<br>Cop <u>v</u> | Ctrl+A<br>Ctrl+U<br>Ctrl+C | 90                              |
|                     |                     | <u>N</u> ew                                                                      | •                          | New Record                      |
|                     |                     | <u>De</u> tails                                                                  | •                          | Copy Record New <u>V</u> ersion |

- The Copy Record window will appear
- **Number of Copies =** # of new offsite boxes needed, based on the number of physical boxes you already filled with p-folders.
- OK

| 🤯 Copy Record - 961234-0001 |                        |
|-----------------------------|------------------------|
| Сору                        |                        |
| Select properties to copy   |                        |
| Security profile            | ✓ Assignee             |
| Access Control              | ✓ Owner                |
| Disposition                 | ✓ Home                 |
| Attached Thesaurus Terms    | Container (Folder/Box) |
| Attached Classification     | <b>—</b>               |
| Relationships               | Electronic document    |
| Notes                       | Retention Schedule     |
| Attached Actions            | ☑ Date fields          |
| Additional Fields           |                        |
| Contacts                    | Select all             |
|                             | Select none            |
| Number of copies            | ру'                    |
| C                           | K Cancel Help          |

• Enter Formatted Number window will appear. For each new box, update the 4-digit box number | OK and repeat

| Enter Formatted Nu                  | imber  | <b>x</b> |
|-------------------------------------|--------|----------|
| nnnnn - nnnn<br>900123 - 0002<br>OK | Cancel | Help     |

#### 10.5 Retrieve previously created TRIM offsite transfer boxes

- Search | Find Records
- Search tab
  - Search by = Accession Number
  - From / To = the accession number you are working with
- Filter tab ensure Semi-active is selected

| Search for Records              |     |
|---------------------------------|-----|
| Search Sort Filter Record Types |     |
| Search By                       |     |
| Accession Number                | ▼ 🖻 |
| From                            |     |
| 961234                          | - 🖻 |
| То                              |     |
| 961234                          | ▼ 🖻 |
|                                 |     |
|                                 |     |

 In Record Types tab specify BOX – OFFSITE TRANSFERS to avoid returning a list of individual p-folders

#### 11. ENCLOSE TRIM P-FOLDERS IN TRIM OFFSITE TRANSFER BOXES

Link TRIM p-folders to TRIM boxes by "enclosing" folders in boxes. TRIM data must reflect how physical folders are arranged in physical boxes.

11.1 List p-folders within the user label(s)

Shared

• Trays | User Labels | right click | Show Records

#### 11.2 Enclose p-folders in TRIM offsite transfer box

- Refer to hardcopy GOV BOXING ELIGIBILITY REPORT with annotations made when you pulled folders from shelves
- In TRIM Tag the p-folders that reflect the folders placed within the first box
- Right click in list pane | Locations | Container (Folder/Box)

| Г | Details          | * <u> </u>             |  |
|---|------------------|------------------------|--|
| l | Locations        | Container (Eolder/Box) |  |
| l | <u>W</u> orkflow | Series                 |  |

- Set Container (Folder/Box) = box number (accession number plus 4-digit box number)
- Number will be <u>bold and underlined</u> if it is a valid box
- Ensure Enclose the Record Now button is selected
- OK | Yes to All

Shared

The tagged p-folders are now enclosed in box 0001

| Record Container (Folder/Box) - All Tagged Records | <b></b> |
|----------------------------------------------------|---------|
| Set Container (Folder/Box) To                      |         |
| <u>900123-0001</u>                                 | -       |
| Enclose the Record Now                             |         |

**NOTE:** once a **p-folder** is enclosed in a box, its **Home** and **Assignee** data will change to reflect the box it is within (for exceptions see Appendix).

|                                                        |                                | Properties ARCS-00102-20/213615A |                                                         |                                                                                              |      |                   |                    |                 |  |
|--------------------------------------------------------|--------------------------------|----------------------------------|---------------------------------------------------------|----------------------------------------------------------------------------------------------|------|-------------------|--------------------|-----------------|--|
|                                                        |                                | Display and/o                    | r Modi                                                  | lify Notes Record Actions                                                                    |      |                   | Contacts           |                 |  |
| Note the                                               |                                | Requests                         |                                                         | Attach                                                                                       | ed T | hesaurus Terms    |                    | Additional      |  |
| folder's                                               |                                | General                          | Date                                                    | s                                                                                            | Lo   | ocations / Access |                    | Related Records |  |
| "Assignee"<br>have changed<br>to show the<br>box it is | e" Home<br>nged<br>he Assignee |                                  |                                                         | < <u>In Container (Folder/Box)&gt;900123-0001</u> ▼ ■<br>< <u>At Home&gt;900123-0001</u> ▼ ■ |      |                   |                    |                 |  |
| enclosed in.                                           |                                | Access Control                   | View Document: People in (File Creator - CS IAO (All) o |                                                                                              |      |                   | - CS IAO (All) o 🔟 |                 |  |
|                                                        |                                | Information Security             | / Label                                                 | Standard                                                                                     |      |                   |                    |                 |  |

**NOTE:** the **p-folder** location is the box it is in. The **offsite transfer box** location will be the storage facility it is transferred to. GRS will update this field after transfer to facility is confirmed.

- Repeat until all TRIM p-folders are enclosed in TRIM boxes
- You may dispose of the hardcopy Boxing Eligibility Report as a transitory record when you are finished with it

#### **12. CLOSE TRIM OFFSITE TRANSFER BOXES**

"Close" the TRIM boxes to prevent further changes to data. This means no one (including you) can add or remove folder data after the box is "closed."

- First, run an accession search to list TRIM boxes
  - Search | Search by = Accession number
  - From = accession number | To = accession number
- Tag boxes
- Right click | Details | Dates

| D <u>e</u> tails | Motes   |
|------------------|---------|
| Locations •      | 🚯 Dates |

• TRIM automatically generates the box close date

| 😥 Record Dates - All Tagged Records |                   |            | X    |
|-------------------------------------|-------------------|------------|------|
| Dates                               |                   |            |      |
| Date Created ( Opened)              |                   |            |      |
| Date Registered                     |                   |            |      |
| Date Closed                         | <u>2014-11-28</u> | 1:01:02 PM |      |
| Date Due                            |                   |            |      |
| 🔲 Date Published                    |                   |            |      |
| Last Action Date                    |                   |            |      |
| Manual Destruction Date             |                   |            |      |
| Retention Review Date               |                   |            |      |
| Date Inactive                       |                   |            |      |
|                                     | ОК                | Cancel     | Help |

OK | Yes To All

**NOTE:** after you close a TRIM box, you cannot change the contents. If you need to add or remove p-folder data, ask <u>EDRMS.Help@gov.bc.ca</u> to re-open the box(es).

#### 13. PRINT GOV ACCESSION LIST REPORT

#### 13.1 Run accession number search to retrieve TRIM boxes

- Specify BOX OFFSITE TRANSFERS in the Record Types tab so the search only returns the boxes, not a list of p-folders
- Tag all boxes | Select File | Print Report

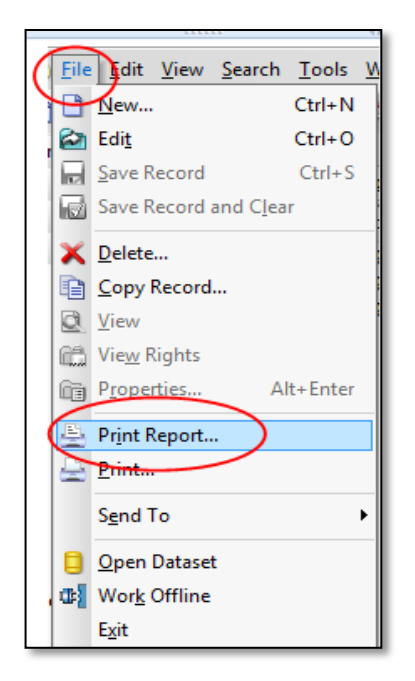

- Select GOV ACCESSION LIST report
- After selecting report, add an optional title if desired

| Report - Record : D63805114A                             | X       |
|----------------------------------------------------------|---------|
| Printing to                                              | Print   |
| Optional Title                                           |         |
| you can add optional title here, e.g., offsite DE 961234 | Cancel  |
| Available Reports                                        |         |
| Name                                                     |         |
| GOV ACCESSION LIST                                       | Preview |
| GOV ALPHABETIC FOLDER LIST                               |         |
| GOV DESTRUCTION LIST                                     |         |
| GOV DOCUMENT LIST                                        | Setup   |
| GOV FOLDER LABEL 4X2 1/8-ALL DATES                       |         |
| GOV FOLDER LABEL 4X2 1/8-NO DATES                        |         |
| GOV FOLDER LABEL SHEET - ALL DATE:                       | Design  |
| GOV FOLDER LABEL SHEET - CREATED/                        |         |
| GOV FOLDER LABEL SHEET 2X4 (AD LRC                       |         |
|                                                          | Help    |
|                                                          |         |

BRITISH COLUMBIA Service

#### 13.2 You need 3 copies of the GOV ACCESSION LIST report

- 1 copy on single-sided paper. On the inside of the lid for each physical box, tape the page (or pages) listing the folders that are within it. This is a risk management practice that ensures the list of folders that should be in the box is always available
- 1 pdf to send to GRS with the offsite transfer application paperwork
- 1 pdf of the report for the branch accession file, under ARCS-432-20 in your branch TRIM folder

#### **14. SUBMIT OFFSITE TRANSFER APPLICATION TO GRS**

#### 14.1 Submit package electronically to GRS

- Completed Records Off-Site Form (ARS617)
- Electronic **GOV ACCESSION LIST**. GRS retains this for as long as records are held in offsite storage
- Attach a **TRIM reference** for the TRIM boxes to email. It lets GRS staff quickly update TRIM with new box location after transfer completes
- Follow instructions on ARS617 form for electronic submission

#### 15. AFTER BOXES ARE MOVED TO STORAGE FACILITY

#### 15.1 Delete user labels

- Shortcuts | Trays | User Labels
- Right click user label | Delete

This does NOT delete the p-folders

#### 15.2 GRS will update Home location for boxes

After the boxes move to storage, GRS will update the **Home** field for each box with the name of the storage facility.

This is a corporate service provided to all TRIM users. The TRIM data is updated quarterly, so there will be a delay between boxes moving to storage facility and TRIM Home and Assignee data reflecting the change in location.

See Appendix (below) for detailed instructions on non-standard or infrequent situations relating to offsite transfer.

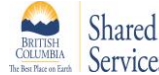

# APPENDIX 1: TRIM P-FOLDERS TRANSFERRED TO OFFSITE STORAGE

This appendix provides more detail about non-standard or infrequent issues.

#### 1. TRIM p-folder status: semi-active vs active

- The TRIM searches described in this procedure only work for p-folders that have a status of **semi-active**.
- GRS updates folders from **active** to **semi-active** status for all TRIM users across government. This is a corporate service and is done about twice a year.
- To be updated, your TRIM folders must:
  - Be **Closed**. The "closed date" field must have a date entered.
  - Have an **SO date.** The "SO date" field must have a date entered if folder has active retention of **SO**.
  - o Scheduled active period has expired.
- To benefit from this service, ensure your TRIM folders are closed on time. This includes rolling over your FY and CY files each year and reviewing your SO files regularly.
- If p-folder status needs to be updated immediately for off-site transfer, send a request and attach a TRIM reference for the p-folders that need updating to <u>EDRMS.Help@gov.bc.ca</u>

#### 2. Transferring active p-folders to offsite storage

- The searches described in this procedure do not work for active folders. You will need to set up your own search criteria to identify active folders you want to transfer offsite.
- After identifying and listing the active p-folders, you can use the same processes that apply to semi-active p-folders to add accession number to folders, create offsite transfer boxes, enclose TRIM folders in boxes and print GOV ACCESSION LIST report.
- Identify p-folders as active in your documentation.

#### 3. Transfer records covered by a draft schedule to offsite storage

To transfer records covered by a draft schedule follow the same instructions as semiactive records covered by approved schedules with this exception:

• Section 4.3: use the saved searches that have "draft" in the titles

The records will not be processed for final disposition while the schedule is Draft.

#### 4. Narrow a search

In step 4.2 (Search tab) narrow the scope of the search to specific p-folders within a branch by adding criteria to the search tab query. The following examples show common search criteria:

#### A range of ARCS classifications (e.g. buildings and facilities records)

| Current S     | Selection     |                |                |                  |                 |             |
|---------------|---------------|----------------|----------------|------------------|-----------------|-------------|
| © <u>A</u> ND | © 0 <u>R</u>  | Ne <u>w</u>    | <u>I</u> nsert | Delete           | ( <u>.</u> )    | <u>N</u> OT |
| Owr           | ner is 'LCS T | raining Branch | 1 <sup>°</sup> |                  |                 |             |
| and           | Record Nui    | mber Range (E  | xpanded) is be | tween 'arcs-0070 | 00-00' and 'arc | s-00899-00' |

#### One ARCS classification (e.g. IT Project files)

| Current 9  | Selection     |                 |                |        |              |             |
|------------|---------------|-----------------|----------------|--------|--------------|-------------|
| <u>AND</u> | © 0 <u>R</u>  | Ne <u>w</u>     | <u>I</u> nsert | Delete | ( <u>.</u> ) | <u>N</u> OT |
| Owr        | ner is 'LCS T | Fraining Branch | h'             |        |              |             |
| and        | Classificati  | on is 'arcs-064 | 50-20'         |        |              |             |
|            |               |                 |                |        |              |             |

#### **Two ARCS classifications only**

| Current Selection                                       |                                                                   | 1 |
|---------------------------------------------------------|-------------------------------------------------------------------|---|
| AND OR                                                  | New Insert Delete () NOT                                          |   |
| Owner is 'LCS T<br>and Classificati<br>or Classificatio | Fraining Branch'<br>on is 'ARCS-01735-20'<br>n is 'ARCS-01735-30' |   |

| Current Selection                       |   |
|-----------------------------------------|---|
| AND  OR New Insert Delete () NOT        | 2 |
| Owner is 'LCS Training Branch'          |   |
| ✓ and Classification is 'ARCS-01735-20' |   |
| ✓ or Classification is 'ARCS-01735-30'  |   |
|                                         |   |
|                                         |   |
| Current Selection                       |   |
| ○ AND                                   | 3 |
| Owner is 'LCS Training Branch'          |   |
| and ( Classification is 'ARCS-01735-20' |   |
| or Classification is 'ARCS-01735-30' )  |   |
|                                         |   |

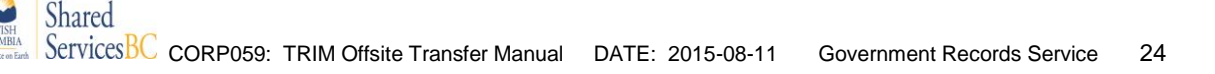

#### A specific ORCS classification (e.g. all p-folders relating to a type of case file)

| Current Selection |                       |        |              |             |
|-------------------|-----------------------|--------|--------------|-------------|
|                   | Ne <u>w</u> Insert    | Delete | ( <u>.</u> ) | <u>N</u> OT |
| Owner is 'LCS T   | raining Branch'       |        |              |             |
| and Classificati  | on is 'CVSE-93420-40' |        |              |             |

# Records with the same retrieval code (e.g. all files relating to a particular project or entity)

| Current Selection |                           |                |
|-------------------|---------------------------|----------------|
|                   | Ne <u>w</u> Insert Delete | () <u>N</u> OT |
| Owner is 'LCS'    | Fraining Branch'          |                |
| and 'cipr' in Re  | trieval Code              |                |
|                   |                           |                |

#### 5. Move a p-folder to a different box

When a physical folder is moved from one box to another, TRIM data must be updated.

- Tag the p-folder(s) removed from the box
- Right click in list pane | Locations | Container (Folder/Box)

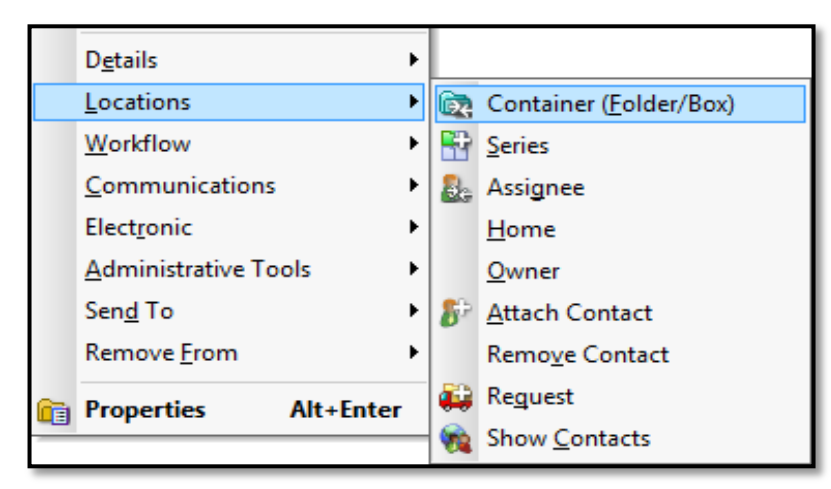

- Record Container (Folder/Box) window appears
- Select Set Container (Folder/Box) To bullet
- Enter new box number | OK

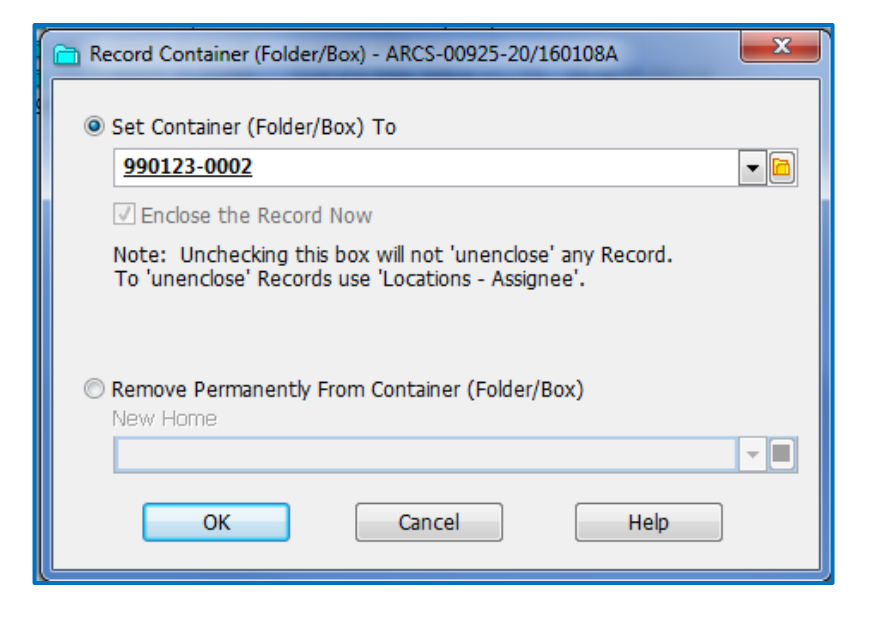

**NOTE:** if the box has already been "closed" in TRIM, an Information Worker cannot update folder data. Send an email request to <u>EDRMS.Help@gov.bc.ca</u> requesting the box be re-opened so you can re-arrange contents.

#### 6. Remove p-folder from TRIM box

Follow the same steps described in **5** above, except instead of setting the container to a different box, you will:

- Select the bottom button, Remove Permanently From Container (Folder/Box) New Home
- Enter TRIM owner | OK

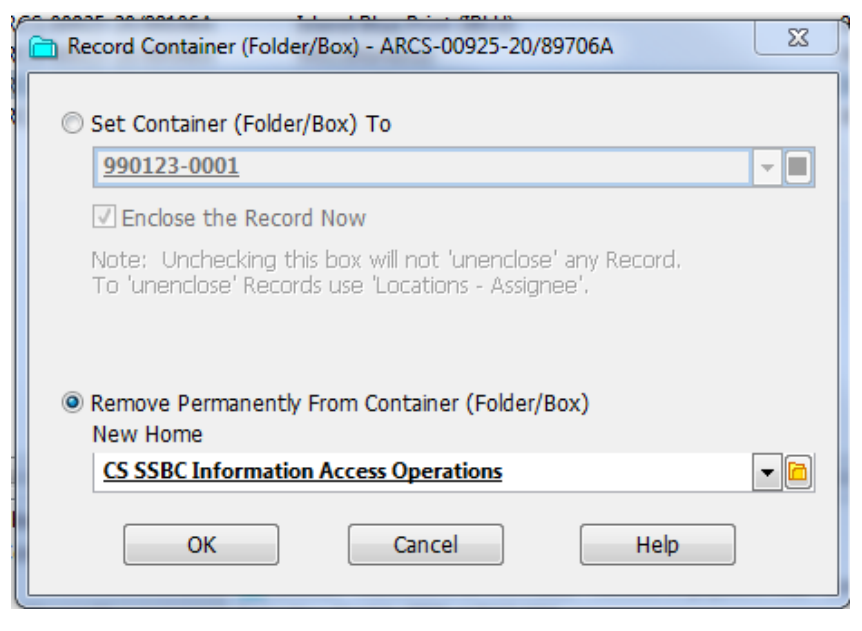

The p-folder has been removed from the TRIM box

#### 7. Remove accession number from p-folder

If you remove a p-folder from an accession, you must update TRIM.

- **Tag** appropriate p-folder(s)
- Right click | Details | Other Record Fields
- Other Record Fields window appears
- In Accession Number field, backspace over accession number
- OK

#### 8. Missing folder

- Right click on folder | Locations | Assignee
- Select Set as Missing button | OK
- Right click on folder (again) | Properties | Display and/or Modify Notes tab
- Add details about missing folder to provide background/audit trail
- If p-folder is located, update TRIM data

**NOTE:** if missing folder is a "part" of a multi-part case file, you can transfer the rest of the folders. See also Appendix 13, "Parts"

|          | D <u>e</u> tails     |          |                         |
|----------|----------------------|----------|-------------------------|
|          | Locations            | ō7       | Container (Folder/Box)  |
|          | Workflow             | 8        | <u>S</u> eries          |
|          | Communications       | 8.       | Assignee                |
|          | Elect <u>r</u> onic  |          | <u>H</u> ome            |
|          | Administrative Tools |          | <u>O</u> wner           |
|          | Sen <u>d</u> To      | 89       | <u>A</u> ttach Contact  |
|          | Remove <u>F</u> rom  |          | Remo <u>v</u> e Contact |
| <b>(</b> | Properties Alt+Enter | <b>i</b> | Reguest                 |
|          |                      | 1        | Show <u>C</u> ontacts   |

| Display and/or Modify Notes              | Record Actions             | Contacts |
|------------------------------------------|----------------------------|----------|
| File missing as of June 12, 2015. Not in | ncluded in accession 99012 | 3.       |
|                                          |                            | E        |

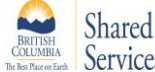

#### 9. Linked e-/p-folders

If you have linked folders, where the TRIM p-folder is alternatively contained "within" an e-folder, you can choose to enclose the e-folder in the same offsite transfer box as the p-folder so both folders go through final disposition at the same time. If you choose to manage linked folders together when transferring off-site, follow these steps:

- Include both E-FOLDER and P-FOLDER record types in your search
- Add the "Alternative Container" column in the list pane, so the p-folders will be listed within their linked e-folders
- **Tag** both the e-folder and its alternatively contained p-folder and place both in the TRIM offsite box

| 🗸 📄 Record Type 🗎 Alternative Container       | . Che |
|-----------------------------------------------|-------|
| 🕀 🛅 FLNR WILDFIRE MGMT BR                     |       |
| 🗆 🛅 FLNR WILDFIRE MGMT 🛅 FOR-14600-20/429410F |       |
| 🖨 🧰 FLNR WILDFIRE MGMT BR                     |       |
| 🖳 🛅 FLNR WILDFIRE MGMT 🛅 FOR-14600-20/354909F |       |
| 🖨 🧰 FLNR WILDFIRE MGMT BR                     |       |
| 🛁 🗁 FLNR WILDFIRE MGMT 🛅 FOR-14600-20/429710F |       |
| ELNR WILDFIRE MGMT BR                         |       |
| 🖨 🧰 FLNR WILDFIRE MGMT BR                     |       |
| 🛁 🗁 FLNR WILDFIRE MGMT 🛅 FOR-14600-20/355209F |       |
| 🖨 🧰 FLNR WILDFIRE MGMT BR                     |       |
| - 🛅 FLNR WILDFIRE MGMT 🛅 FOR-14600-20/429810F |       |
| 🖨 🧰 FLNR WILDFIRE MGMT BR                     |       |
| 🛁 🗁 FLNR WILDFIRE MGMT 🛅 FOR-14600-20/429210F |       |
| 🗂 FLNR WILDFIRE MGMT BR                       |       |
| 🕀 🧰 FLNR WILDFIRE MGMT BR                     |       |
|                                               |       |

• The related e-folder will follow the p-folder through the life-cycle, and TRIM data will be updated for both folders when final disposition is applied

#### 10. Ongoing accession numbers (OAN)

Follow the instructions given for non-OAN boxes with these exceptions:

- 10.2 add the consignment/application number provided to you by GRS.
- 10.3 the first box number will be the next available OAN box number.

#### 11. Ownership of TRIM folders is set at Division level

Some ministries assign ownership of TRIM folders at the Division level, and use the **Assignee** field to identify the branch that is responsible for creating and managing the folders.

- If the **Assignee** field is edited when the folder is created, it will not automatically update to match the "Home" location when the p-folder is enclosed in a box. This allows users to search for branch records using the Assignee field instead of Owner field.
- Use your branch/program name in the Offsite Transfer Box title field. The Owner field will identify the Division that owns the folders.

#### 12. Closed folders and time stamps

When you close a p-folder that has an active base retention of FY and the close date is March 31, you must delete the **time stamp** (see screen shot, below). The reason for this requirement is that TRIM version 7.2 adds an additional fiscal year to the active retention period if the time stamp field has data in it.

| Record Dates - ARCS-00432-20/44 | 48609A     | -                 | × |
|---------------------------------|------------|-------------------|---|
| Dates                           |            |                   |   |
| Date Created (Opened)           | 2009-03-27 | <u>3:34:31 PM</u> |   |
| Date Registered                 | 2009-03-31 | 3:39:28 PM        |   |
| ☑ Date Closed                   | 2015-03-31 | <u>3:42:20 PM</u> |   |
| 🔲 Date Due                      |            |                   |   |

#### **13. Folder Parts**

Shared

If you are transferring a TRIM folder that has multiple "parts", remember that TRIM manages all the parts as a single file. This means that all parts are scheduled according to the closed date (or SO date, if it is an SO file) of the **last** part.

The last part of a file must be closed and eligible for offsite transfer before any of the parts can be transferred.

Different parts of a folder can be located in different physical places (e.g., in different boxes). Remember that **all** the parts of a file will reach their eligible final disposition date at the same time, based on the closed date of the **last part**. This may impact the disposition date of a box.

If a part of a file is missing, you may transfer the other parts offsite.

For SO files: every part must have the same SO date.

**NOTE**: if you have questions whether or not to create "parts," contact your Records Team.